# **Backing Up Your Database**

## Be prepared for the unexpected!

Backing up your database is a crucial task and it needs to be done systematically and rigorously. There are two files that are subject of this backup, both residing in LabWorks\Data folder on the LabWorks server:

- LabWorks.db
- LabWorks.log

These files need to be copied or backed up to a different location for safe keeping.

### Manual BackUp in LabWorks Application

Note: Manual Backup can only be performed on LabWorks Server.

#### Go to System → Backup option

|                             | Browse     |
|-----------------------------|------------|
| Required Space:             | 42,901 Ki  |
| Available Space on C Drive: | 110,439,48 |

- o Click on the Browse button and select a folder
- Click on **OK** to proceed with the backup
- Always make sure that both database files have been copied to the specified folder
- It is recommended that, periodically, you transfer the files to a removable media and take it off premises.

Windows NTBackup is an application that comes standard with most Windows server operating systems such as Windows 2000 Server and Windows 2003

○ In Windows go to Start → Run and type NTBackup

|                        |                                   |                                                                    | <u>?</u> ×                                                                                                 |
|------------------------|-----------------------------------|--------------------------------------------------------------------|----------------------------------------------------------------------------------------------------|
| Type the<br>Internet r | name of a pro<br>resource, and    | ogram, folder, do<br>Windows will ope                              | cument, or<br>en it for you.                                                                               |
| NTBacku                | ιþ                                |                                                                    | •                                                                                                    |
|                        | OK                                | Cancel                                                             | Browse                                                                                                    |
|                        | Type the<br>Internet n<br>NTBacku | Type the name of a pro<br>Internet resource, and<br>NTBackup<br>OK | Type the name of a program, folder, do<br>Internet resource, and Windows will ope<br>NTBackup<br>OK Cancel |

- Start NTBackup; Click on the **Next** button
- o Choose 'Back up files and settings'
- Choose 'Let me choose what to backup'
- Find LabWorks\Data folder and select the two Labworks database files

| Double-click an item on the left to see<br>box next to any drive, folder, or file that | its contents on the right. The<br>you want to back up.                                                                                                    | n select the check                                                                                    |
|----------------------------------------------------------------------------------------|----------------------------------------------------------------------------------------------------|----------------------------------------------------------------------------------------------------|
| tems to back up:                                                                       | Name                                                                                                    | Туре                                                                                                  |
|                                                                                        | Mew Folder Our Data Our Data Our Data Our Data Our Data Our Data Std Our Std Our Std | File Folder<br>File Folder<br>File Folder<br>ZipGenius Z<br>Application<br>Data Base F<br>Text Docum. |

• Choose a destination folder and type a name for this backup, then click Next

| File                                |                 |   |
|-------------------------------------|-----------------|---|
| Choose a place to save your backup: |                 |   |
|                                     |                 |   |
| C:\Backups\                         | Bro <u>w</u> se | ] |
| ype a name for this backup:         |                 |   |
| LWBackup                            |                 |   |

o Click on the **Advanced** button

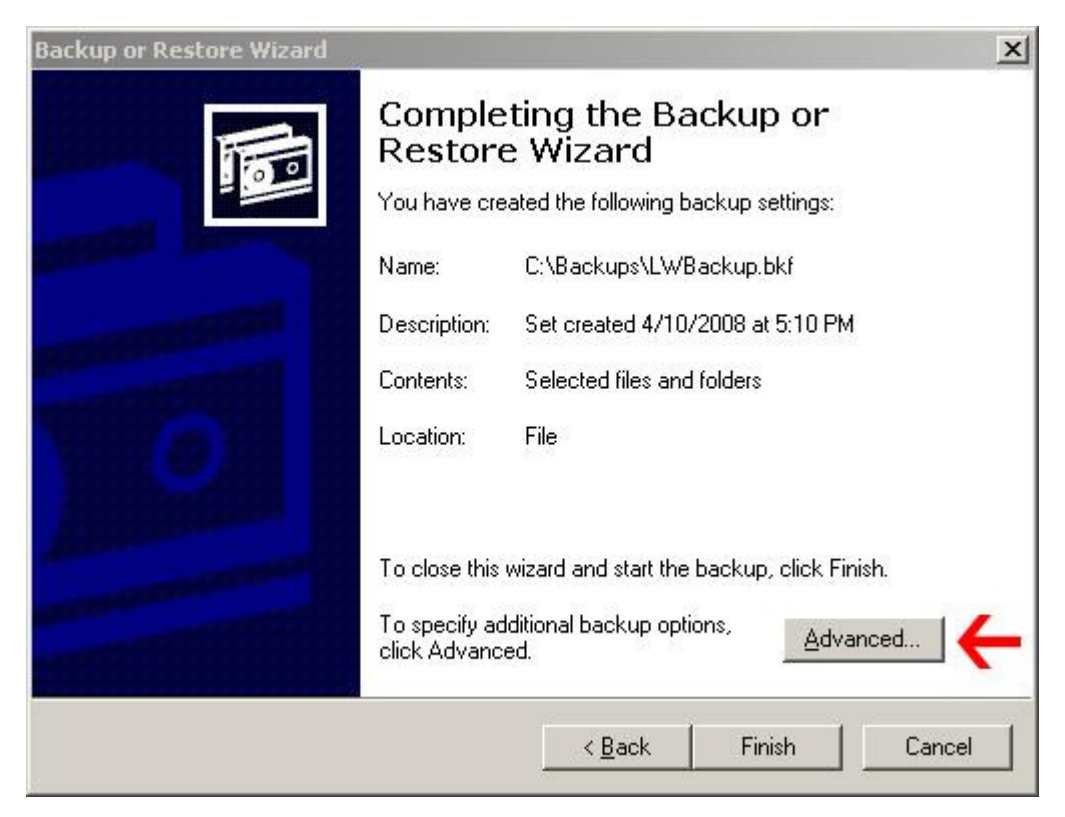

• Select 'Daily' from the drop down menu, and click Next

| kup or Restore Wizard                                                     |                  |                |        |
|---------------------------------------------------------------------------|------------------|----------------|--------|
| Type of Backup<br>You can choose the type of backup that                  | iits your needs. |                | 10     |
| Select the type of backup:                                                |                  |                |        |
| Daily 🧲                                                                   |                  | -              |        |
| Description<br>Backs up only files that were created or                   | modified today.  |                |        |
| Specify whether to back up contents of fil<br>migrated to Remote Storage. | es which have    |                |        |
| Backup migrated <u>R</u> emote Storage dat                                | a                |                |        |
|                                                                           |                  | 1              | ř.     |
|                                                                           | < <u>B</u> ack   | <u>N</u> ext > | Cancel |

## $_{\odot}$ Select: 'Verify Data after backup', and click Next

| How I<br>Yi | to Back Up<br>ou can specify verification, compression, and shadow copy options.                                                                               |
|-------------|----------------------------------------------------------------------------------------------------|
| Se          | elect the options you want to use.                                                                                                    |
| V           | ⊻erify data after backup                                                                                                    |
|             | Verification reads the backed-up data to verify its integrity. This<br>step takes extra time, but verification helps ensure that your<br>backup is successful. |
| Г           | Use <u>h</u> ardware compression, if available                                                                                                    |
|             | Hardware compression increases the available storage space<br>on the backup media, which reduces storage costs.                                                |
| Г           | Disable volume shadow copy                                                                                                    |
|             | A volume shadow copy allows files to be backed up even<br>though they are in the process of being written to.                                                  |
|             | Cancel Nevt> Cancel                                                                                                    |

 $_{\odot}$  Select: 'Replace the existing backups', and click Next

| ackup or Restore Wizard                                                                | 1                                            |
|----------------------------------------------------------------------------------------|----------------------------------------------|
| Backup Options<br>You can specify whether to overwrite dat<br>data.                    | a, and whether to restrict access to your    |
| If the medium you are using to back up yo<br>contains backups, choose one of the follo | our data already<br>owing options:           |
| Append this backup to the existing                                                     | backups                                      |
| Beplace the existing backups                                                           |                                              |
| The following option is available only if yo<br>existing backups.                      | u are replacing the                          |
| Allow only the owner and the Administ<br>backup data and to any backups app            | trator access to the<br>ended to this medium |
|                                                                                        |                                              |
|                                                                                        | < <u>B</u> ack <u>N</u> ext > Cancel         |

• Select: 'Later', type a job name and click on 'Set Schedule'

| When do yo         | u want to run the backu | ар?                  |   |  |
|--------------------|-------------------------|----------------------|---|--|
| C Now              |                         |                      |   |  |
| Later              |                         |                      |   |  |
| Schedule           | entry                   |                      | Ĩ |  |
| Job name           | DailyLWBackup           |                      |   |  |
| Start <u>d</u> ate | Thursday, April 10, 20  | 008 at 5:15 PM       |   |  |
|                    |                         | <u>S</u> et Schedule |   |  |
|                    |                         |                      |   |  |

• Select 'Daily' in 'Schedule Task' and choose a Start Time, and click OK

| hedule Job             |                          |                   | ?) |
|------------------------|--------------------------|-------------------|----|
| Schedule Settings      |                          |                   |    |
| At 8:00 PM             | every day, starting 4/10 | /2008             |    |
| <u>S</u> chedule Task: | S <u>t</u> art time:     | -100.01           |    |
| Daily                  | 🔹 8:00 PM 📑              | Ad <u>v</u> anced |    |
| Every 1                | day(s)                   |                   |    |
| Show multiple scl      | nedules.                 |                   |    |
|                        |                          |                   |    |

- You will be prompted for the server **administrator password** twice
- $\circ$  Click on Finish

The NTBackup will produce a file with extension '**.bkf**' in the designated folder. The same application can be used to retrieve LabWorks data files from the produced file.

## MAKE SURE THAT THE SCHEDULED BACKUP WORKS PROPERLY.

Note: You can create multiple schedules and several backups every day, if necessary.

## Scheduled Automatic Backup: Third Party Programs

There is a wide range of other third part and independent BACKUP PROGRAMS that you can choose to use.